# PERKESO SELF-EMPLOYMENT SOCIAL SECURITY SCHEME

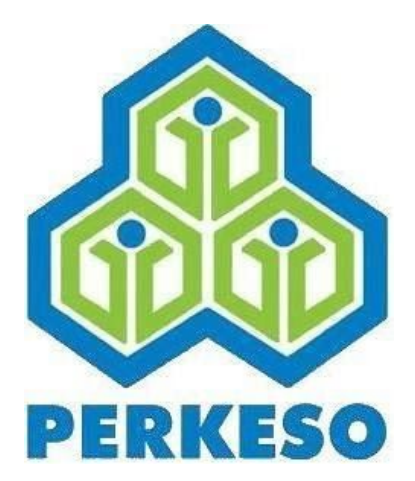

#### SOCIAL SECURITY ORGANISATION

# **Quick Start Guide**

Menara PERKESO, No. 281, Jalan Ampang, 50538 Kuala Lumpur

1-300-22-8000

Version 2017-05-19

matrix.perkeso.gov.my

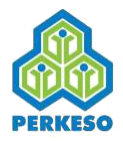

# What is PERKESO Self-Employment Social Security Scheme?

- The Self-Employment Social Security Scheme for self-employed took effect on 1 June 2017. This social protection was accorded under the provisions of the Self- Employment Social Security Act 2017 (Act 789).
- The Self-Employed Employment Injury Scheme protection for monthly or annually is based on the date and time of contribution paid and certified through the receipt of the contribution payment.
- This Scheme provides protection to selfemployed insured persons from employment injuries including occupational diseases and accidents during work-related activities. This Scheme also provides cash benefits to selfemployed insured persons and their dependents besides providing medical care, physical rehabilitation and vocational training.

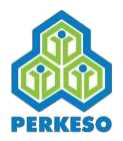

# What is MATRIX Self-Employment Social Security Scheme Portal?

- MATRIX is an integrated PERKESO portal that provides 360<sup>0</sup> view to all contributors for viewing, tracking and making contributions.
- MATRIX provided for self-employed to perform transactions online.
- It allows self-employed to do registration and payment.
- URL: matrix.perkeso.gov.my

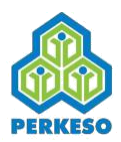

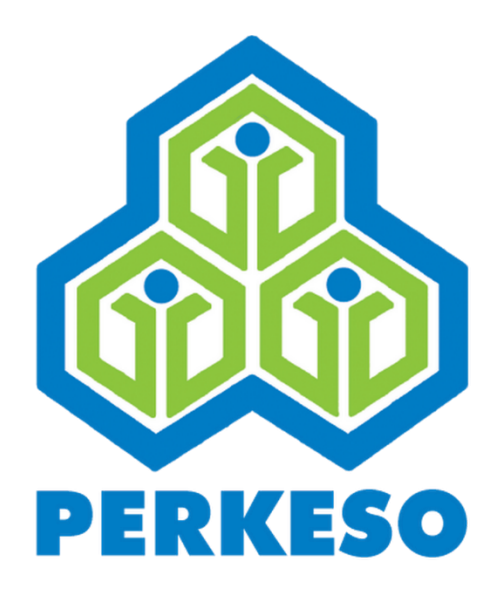

# First Time Log in

First Time Login is applicable to those who have not yet signed up MATRIX account User whose has signed up MATRIX account should omit this section

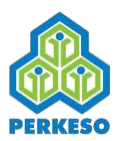

# 01. First Time Log in

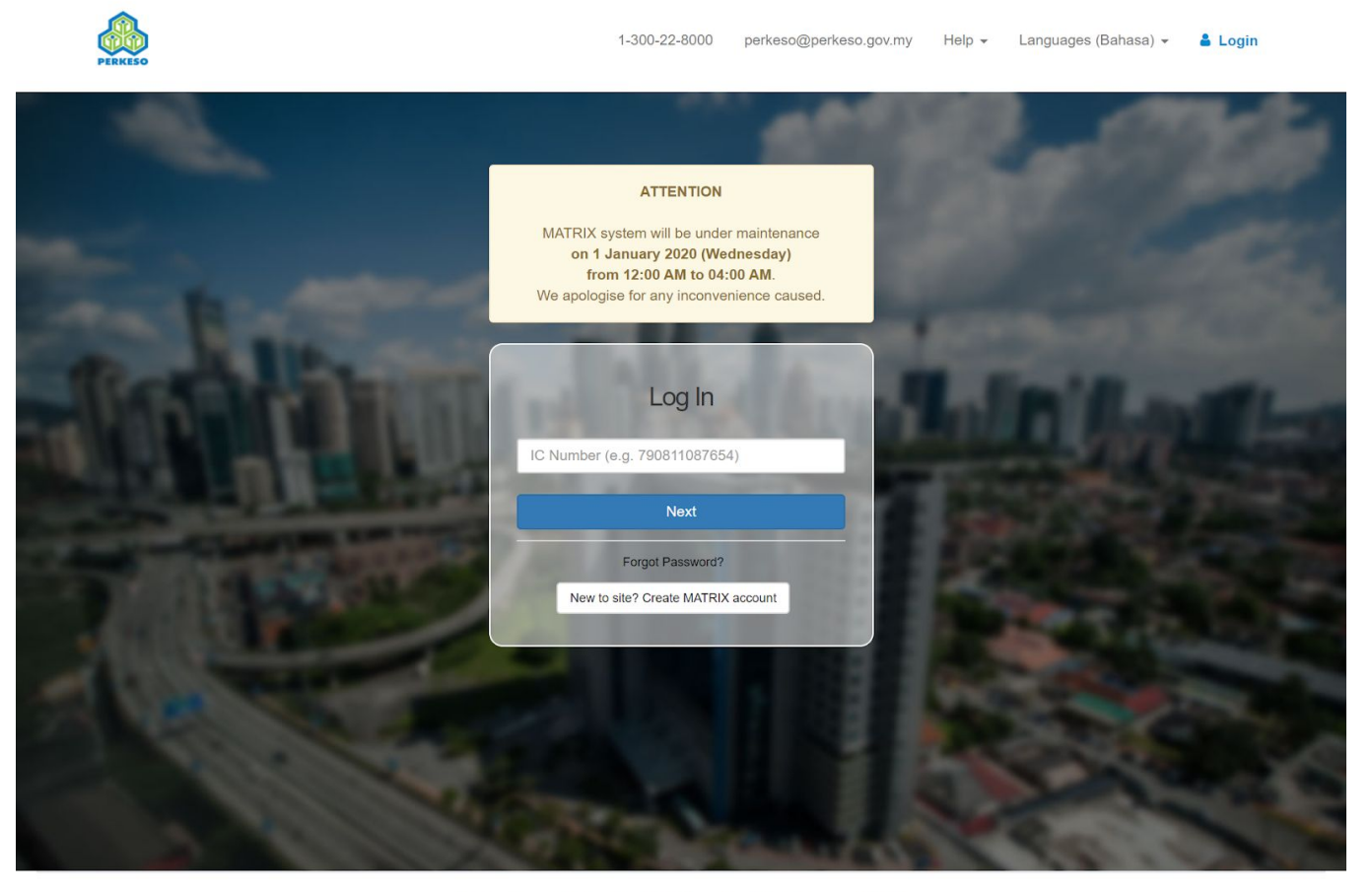

Copyright 2019 © Social Security Organisation | All Rights Reserved

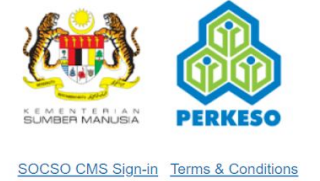

1. Click on the "New to the site? Create MATRIX account" to create MATRIX account

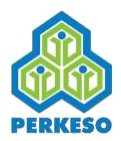

#### 02. Sign Up Page

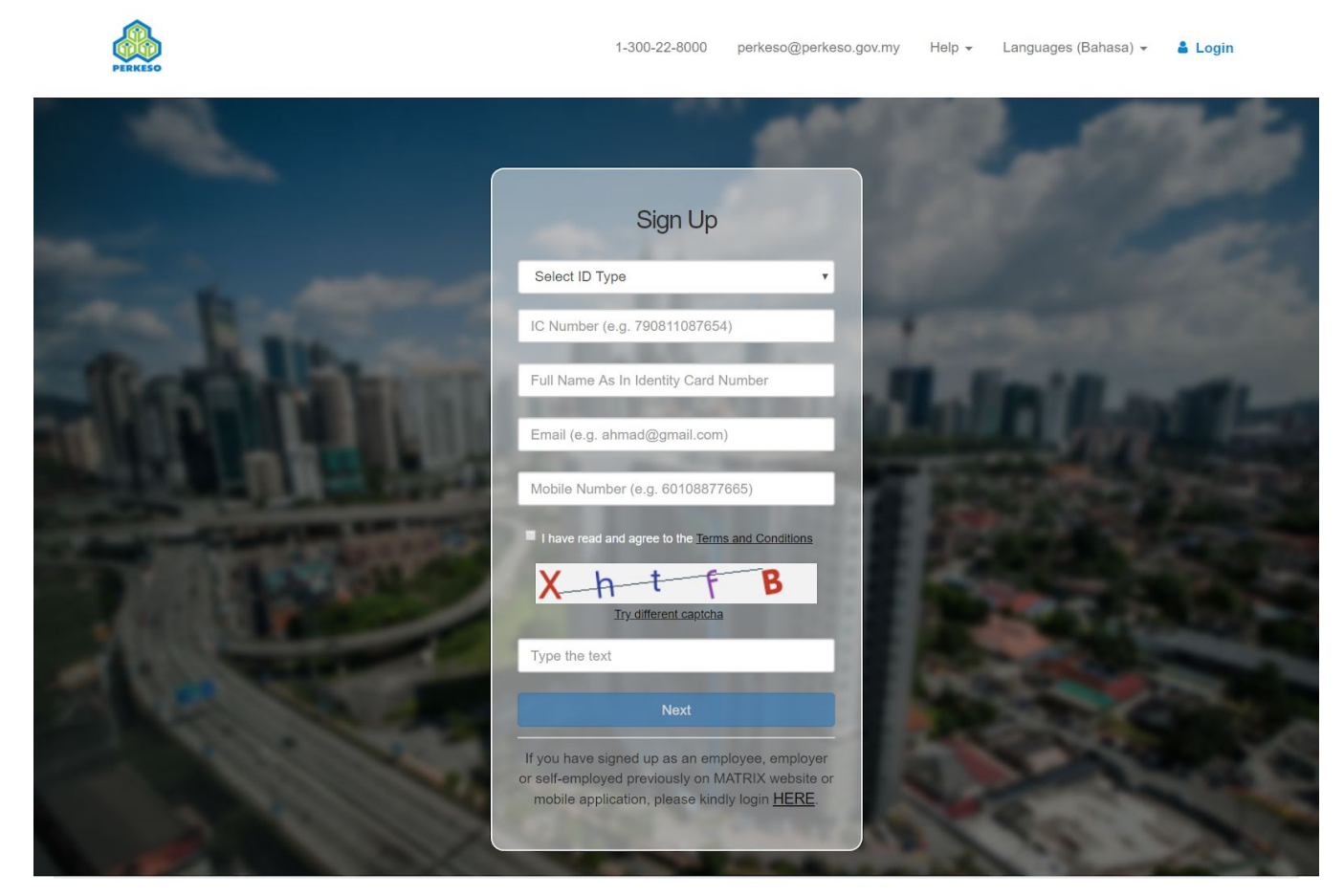

Copyright 2019 © Social Security Organisation | All Rights Reserved

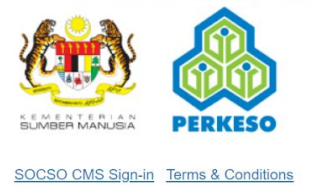

- 1. Fill in all required information.
- 2. Checked to agree Term and Condition.
- 3. Click the check box "I'm not a robot'.
- 4. Click on the '**Next**' button to continue.
- 5. An OTP token will be sent to the provided mobile number.

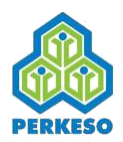

## 03. Sign Up - OTP Verification

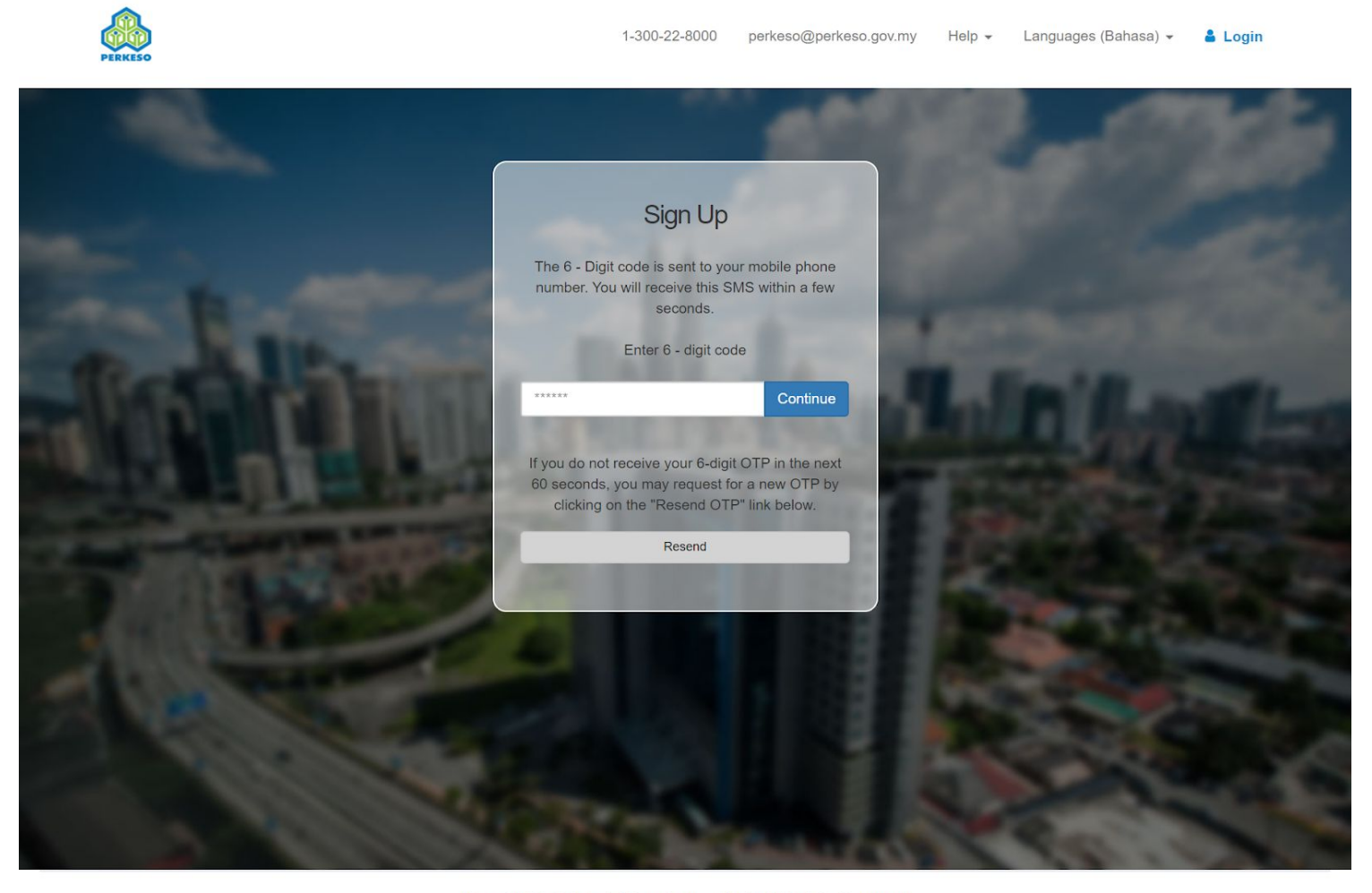

Copyright 2019 © Social Security Organisation | All Rights Reserved

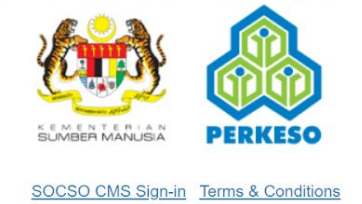

- 1. An **OTP token** is sent to the provided mobile number. Click 'Resend' button if OTP token not yet arrive after 30 minutes.
- 2. Enter the received **OTP number**.
- 3. Click **Continue** button to continue.

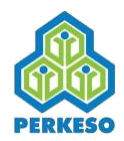

# 04. Sign Up - Verification Link send to Email

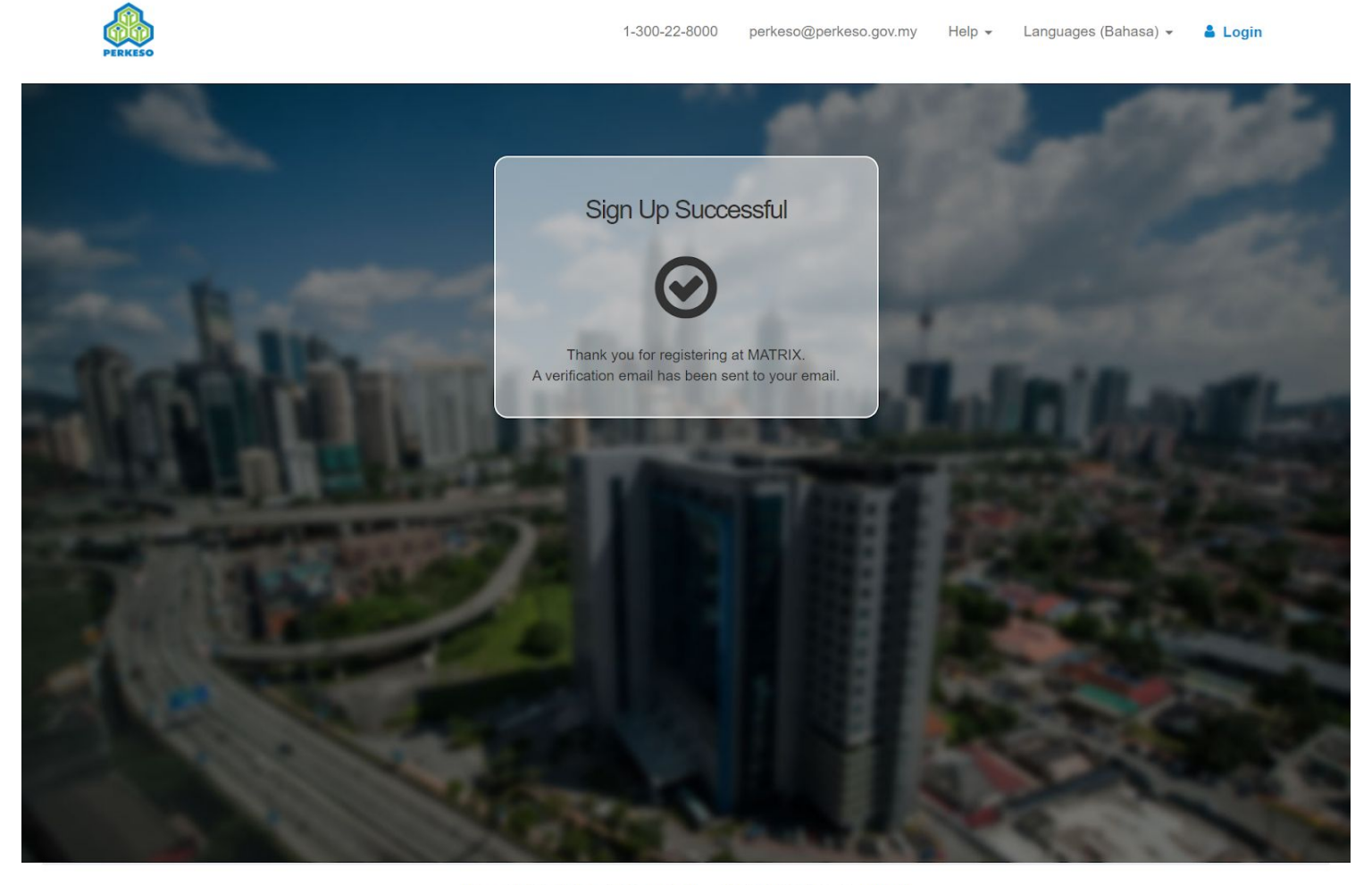

Copyright 2019 © Social Security Organisation | All Rights Reserved

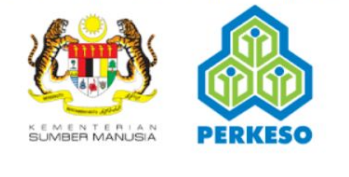

SOCSO CMS Sign-in Terms & Conditions

- 1. Upon successful OTP.
- 2. Sign Up success message will be displayed.
- 3. Verification link is sent to your Email.

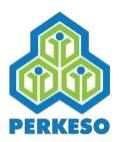

# **05. Email - Verification Link**

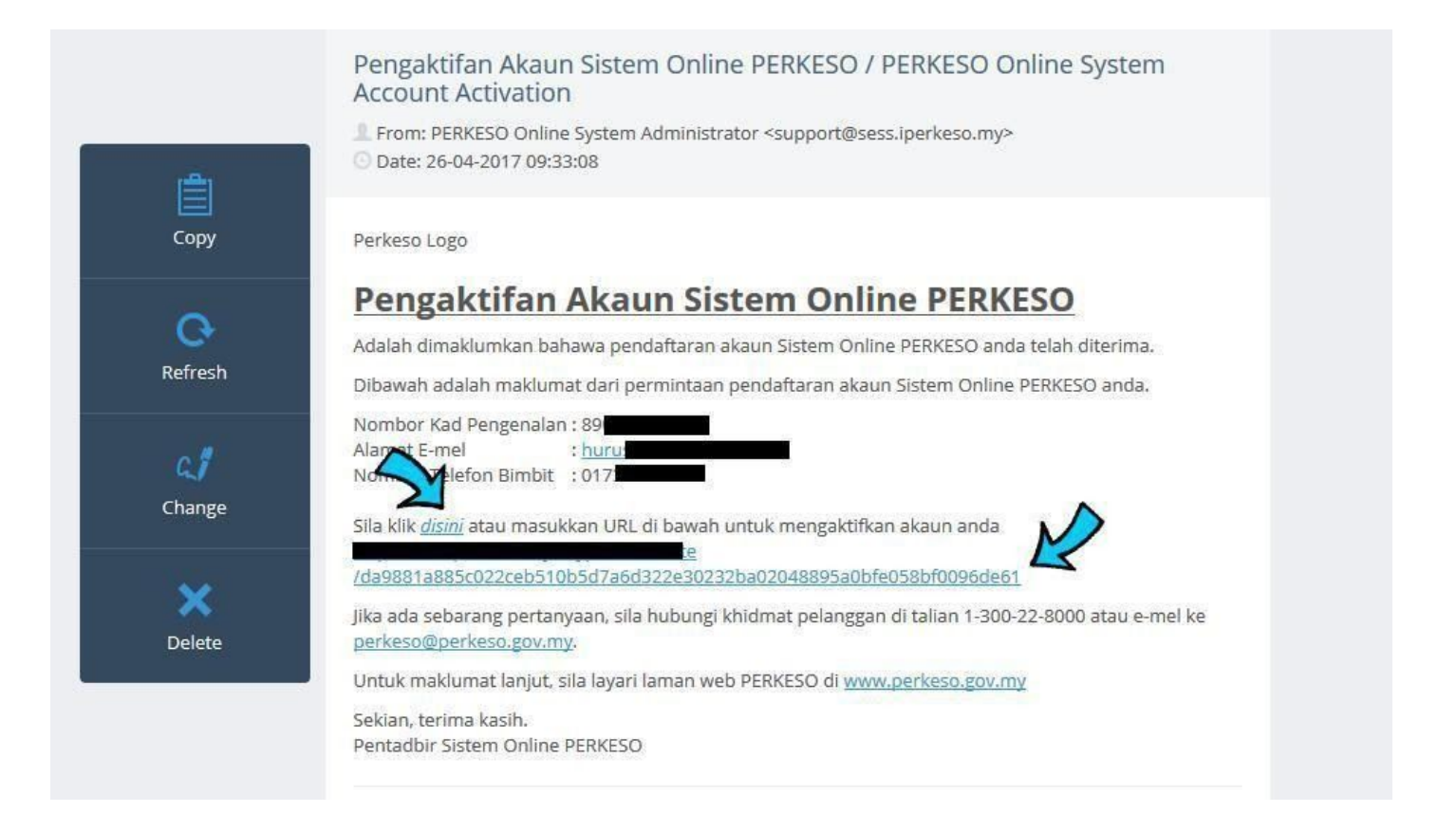

- 1. Click at **disini** or click the long **URL**.
- 2. The link will bring to MATRIX page to complete the **activation** process.

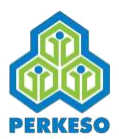

#### **06. Account Activation**

| PERKESO | (603) 4264 5000 perkeso@perkeso.gov.my                                                    | Help 🗸 Languages (Bahasa) 🛩 🛔 Login |
|---------|-------------------------------------------------------------------------------------------|-------------------------------------|
|         | Activation<br>Please fill in the following information to<br>complete the signup process. |                                     |
|         | New IC                                                                                    | hin's all                           |
| T       | Secret Phrase<br>Password                                                                 |                                     |
|         | Confirm Password Next                                                                     | Control of                          |

Copyright 2019 © Social Security Organisation | All Rights Reserved

- 1. Verification link will bring you to this page.
- 2. All your details will be filled except, Secret Phrase, Password, & Password Confirm.
- 3. Fill up all the missed-out details and press Next.
- 4. You will be redirected to **Log In** page.
- 5. **Success!** You have joined the MATRIX.

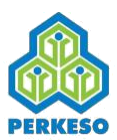

# 07. Log in

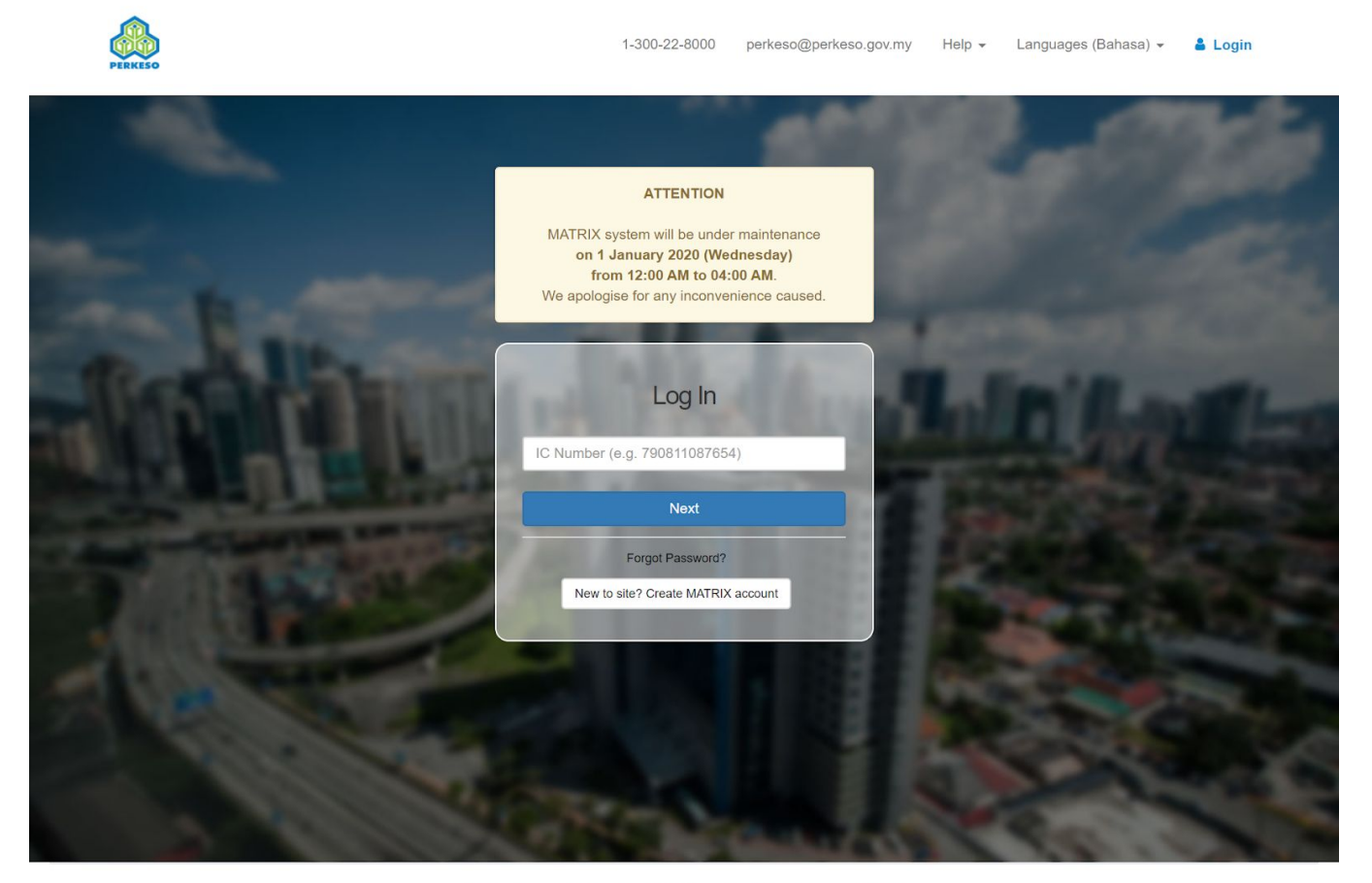

Copyright 2019 © Social Security Organisation | All Rights Reserved

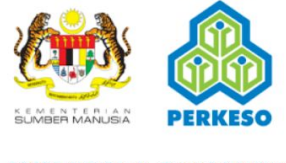

SOCSO CMS Sign-in Terms & Conditions

1. Enter your **IC number** and press **Next**.

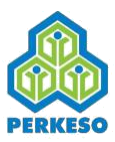

# <page-header>

**08. Login - Enter Password** 

Copyright 2019 @ Social Security Organisation | All Rights Reserved

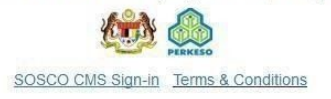

- 1. Read the **note** above the secret phrase.
- 2. If the **Secret Phrase** is correct, proceed to enter the **password**.
- 3. Enter your **Password**.
- 4. Click Log in.
- 5. Success! You have joined the MATRIX.

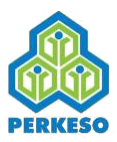

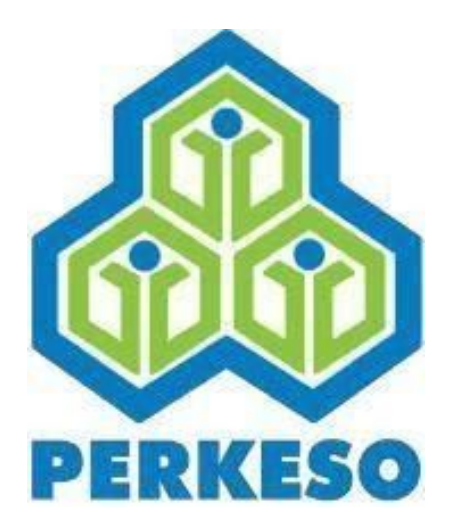

# Registration &Payment

An online banking account is needed for online payment

Protection commences upon payment accepted and receipt issued

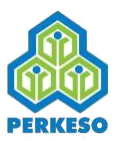

#### 01. Select Mode

| PERKESO                                                                                                    | 1-300-22-8000 perkeso@perkeso.gov.my                                                                                                    | Help 👻 Languages (Bahasa) 👻 🆀 ` <b>Testing</b> 👻                                                                                                    |
|----------------------------------------------------------------------------------------------------|----------------------------------------------------------------------------------------------------|----------------------------------------------------------------------------------------------------|
| Last Login <b>Successful</b> on 2019-12-27 14:35:47                                                                     | One Account All of MATRIX                                                                                                    |                                                                                                    |
|                                                                                                    | Make your selection. Switch between anytime.                                                                                                    |                                                                                                    |
| I'M SELF-EMPLOYED                                                                                                    | I'M EMPLOYEE                                                                                                    | I'M EMPLOYER                                                                                                    |
|                                                                                                    | Unavailable                                                                                                    | Unavailable                                                                                                    |
| The Self-Employment Social Security Scheme                                                                              | Check my contributions status and more                                                                                                    | Create, Manage, Submit and Pay<br>Contributions                                                                                                    |
| The Self-Employment Social Security Scheme was<br>introduced to provide protection for self-employed<br>insured person. | Employees suffering from employment injuries or<br>occupational diseases may receive free medical<br>treatment at SOCSO's panel dinic or Government clinic /<br>hospital. | MATRIX is the latest method of paying SOCSO monthly<br>contributions via FPX. Employers are encouraged to use<br>this easy and convenient service because employer and<br>employee contribution data can now be submitted<br>together with online payment. |
|                                                                                                    |                                                                                                    | Now You Can Make EIS (Employment Insurance<br>Scheme) Contribution too                                                                                                    |

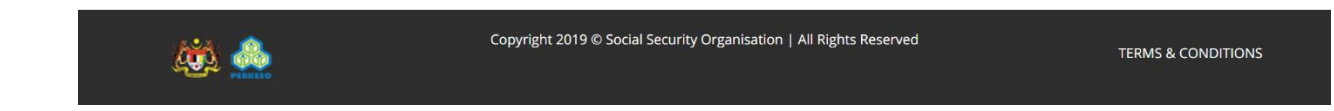

- 1.Log in to the system.
- 2. Choose I'M SELF EMPLOYED Mode.

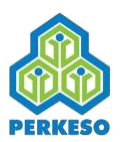

## **02. Register a Contribution**

| I'm Self-Employed                                                                                                    | Testing ~                                                                                                    |
|----------------------------------------------------------------------------------------------------|----------------------------------------------------------------------------------------------------|
| REGISTRATION & CONTRIBUTION                                                                                                    |                                                                                                    |
|                                                                                                    |                                                                                                    |
| THE SELF-EMPLOYMENT SOCIAL SECURITY S<br>The Self-Employment Social Security Scheme v                                                                          | CHEME<br>vas introduced to provide protection for the self-employed insured person.                                                                                                    |
| PROTECTION<br>This Scheme provides protection to self-emplo<br>and accidents during work-related activities.                                                   | yed insured persons from employment injuries including occupational diseases                                                                                                    |
| BENEFITS                                                                                                    |                                                                                                    |
| rehabilitation and vocational training.                                                                                                    | seit-employed and their beneficiaries besides providing medical care, physical                                                                                                    |
|                                                                                                    | Register                                                                                                    |
|                                                                                                    |                                                                                                    |
| CONTRIBUTION HISTORY                                                                                                    | CONTRIBUTION RENEWAL                                                                                                    |
| <ul> <li>Registration Status</li> <li>Contribution Status</li> <li>Contribution History</li> <li>Payment Records</li> <li>Print Receipts &amp; more</li> </ul> | Contribution is renewable monthly and annually. Auto-generate reminder will be sent before contribution expired.                                                                                                    |
|                                                                                                    | <section-header><image/><section-header><section-header><section-header><section-header><section-header><section-header></section-header></section-header></section-header></section-header></section-header></section-header></section-header> |

- 1. At *REGISTER & CONTRIBUTION* panel click on **Register**.
- 2. It will bring you to the registration page.

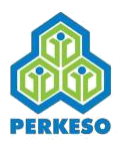

# 03. Choose Sector

|                          |                                                                                                    | - |
|--------------------------|----------------------------------------------------------------------------------------------------|---|
| 🚯 Dashboard              |                                                                                                    |   |
| Contribution             | SOCSO's Self-Employment Injury Scheme coverage has been extended to other self-employed sectors from 01 January 2020.  |   |
| History                  | Additional contributions to the new sector must be made if the contributors are performing self-employed activities in |   |
| Register New             | different sectors.                                                                                                    |   |
| Renew                    |                                                                                                    |   |
|                          | Please Select                                                                                                    |   |
| SETTINGS                 | Please Select ACCOMMODATION (REGISTERED)                                                                               |   |
| 🌣 Management 🗸 🗸         | AGENT (REGISTERED) AGRICULTURE                                                                                         | 4 |
| 🔯 Languages (Bahasa) 🗸   | ARI (REGISTERED)<br>BEAUTY AND HEALTHCARE<br>CONSTRUCTION                                                              |   |
| CONTACT                  | DATA PROCESSING<br>FISHERY                                                                                             |   |
| <b>L</b> 1-300-22-8000   |                                                                                                    |   |
| ✓ perkeso@perkeso.gov.my | HAWKER<br>HOUSEHOLD SERVICES<br>INFORMATION TECHNOLOGY (REGISTERED)                                                    |   |
| 🕞 Logout                 | LIVESTOCK<br>MANUFACTURING<br>ONLINE BUSINESS (REGISTERED)                                                             |   |

- 1.At registration page, select one of the sectors from dropdown list. Click Submit to continue.
- 2. If you have previously registered for a sector, same sector cannot be registered again

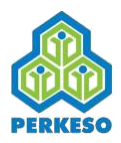

# 04. Registration Form

|                          | I'm Self-Employed                                                                                                    |                                              |                                                                                   |                                           |           | Testing ~                                      |
|--------------------------|----------------------------------------------------------------------------------------------------|----------------------------------------------|-----------------------------------------------------------------------------------|-------------------------------------------|-----------|------------------------------------------------|
| I'M SELF-EMPLOYED        | Home / Contribution History / Registr                                                                                            | ation & Cor                                  | ntribution                                                                        |                                           |           |                                                |
| 者 Home                   |                                                                                                    |                                              |                                                                                   |                                           |           |                                                |
| 🚯 Dashboard              | REGISTRATION & CONTRIBUTI                                                                                                    | ON                                           |                                                                                   |                                           |           |                                                |
| Contribution ~           | SELF-EMPLOYED INFORMATION<br>New IC                                                                                              |                                              |                                                                                   |                                           |           |                                                |
| SETTINGS                 |                                                                                                    |                                              |                                                                                   |                                           |           |                                                |
| 🗘 Management 🛛 🗸         | Full Name                                                                                                    |                                              |                                                                                   |                                           |           |                                                |
|                          | Testing                                                                                                    |                                              |                                                                                   |                                           |           |                                                |
| 💐 Languages (Bahasa) 🛛 🗸 | Status Self-Employed Person *                                                                                                    | Nationalit                                   | у *                                                                               | Race *                                    |           | Gender *                                       |
| CONTACT                  | Please Select 🔻                                                                                                    | Please S                                     | elect 🔻                                                                           | Please Select                             | ٠         | Please Select                                  |
|                          | Address Line 1 *                                                                                                    |                                              |                                                                                   |                                           |           |                                                |
| <b>•</b> 1-300-22-8000   |                                                                                                    |                                              |                                                                                   |                                           |           |                                                |
| ✓ perkeso@perkeso.gov.my | Address Line 2                                                                                                    |                                              |                                                                                   |                                           |           |                                                |
| 🗭 Logout                 | State *                                                                                                    |                                              | City *                                                                            |                                           | Post Code | k                                              |
|                          | Please Select                                                                                                    |                                              |                                                                                   | •                                         |           |                                                |
|                          | House Phone Number                                                                                                    |                                              | Mobile Phone Numbe                                                                | r                                         | Email Add | ess                                            |
|                          |                                                                                                    |                                              |                                                                                   |                                           |           |                                                |
|                          | Preferred PERKESO Branch For Ser                                                                                                 | vices *                                      |                                                                                   |                                           |           |                                                |
|                          | Please Select                                                                                                    |                                              |                                                                                   |                                           |           |                                                |
|                          | Please Select<br>Identification Card * ( Maximum siz<br>Offer Letter * ( Maximum size 3 MBy<br>Other Document ( Maximum size 3 I | e 3 MBytes.<br>rtes. File Su<br>MBytes. File | File Supported: jpeg.png<br>pported: jpeg.png.gif.pdf<br>Supported: jpeg.png.gif. | gif,pdf)<br>)<br>sdf)                     |           | Select File                                    |
|                          |                                                                                                    |                                              |                                                                                   |                                           |           |                                                |
|                          | Contribution Plan *                                                                                                    |                                              |                                                                                   |                                           |           |                                                |
|                          | RM 157.20 ANNUALLY                                                                                                    | © RM                                         | 232.80 ANNUALLY                                                                   | © RM 442.80 ANN                           | JALLY     | RM 592.80 ANNUALLY                             |
|                          | Insured Monthly Earnings<br>RM 1,050 per month                                                                                   | Insured<br>RM 1,55                           | l Monthly Earnings<br>50 per month                                                | Insured Monthly Ear<br>RM 2,950 per month | nings     | Insured Monthly Earnings<br>RM 3,950 per month |
|                          | Contribution plan is always locked for<br>Contribution Months *                                                                  | r 1 year and                                 | no change of plan allow                                                           | ed within this period.                    |           |                                                |
|                          | Please Select                                                                                                    |                                              | •                                                                                 |                                           |           |                                                |
|                          | ACKNOWLEDGMENT I hereby certify to the best of my Editing and changes are NOT allow                                              | / knowledg<br>ved after su                   | ge and belief that all pai<br>bmission.                                           | ticulars given are true.                  |           | Submit & Pay                                   |
|                          |                                                                                                    |                                              |                                                                                   |                                           |           | Sabilit d Pay                                  |

- 1. **Fill up** all the details.
- 2. All fields are **required** except *Address Line 2* and *Other documents* (optional)
- 3. Select class of sector.
- 4. Select a **plan**.
- 5. Make sure to **read** and check *Term and Condition*.
- 6. Finally, click on **Submit & Pay**.

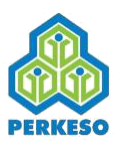

## 05.FPX

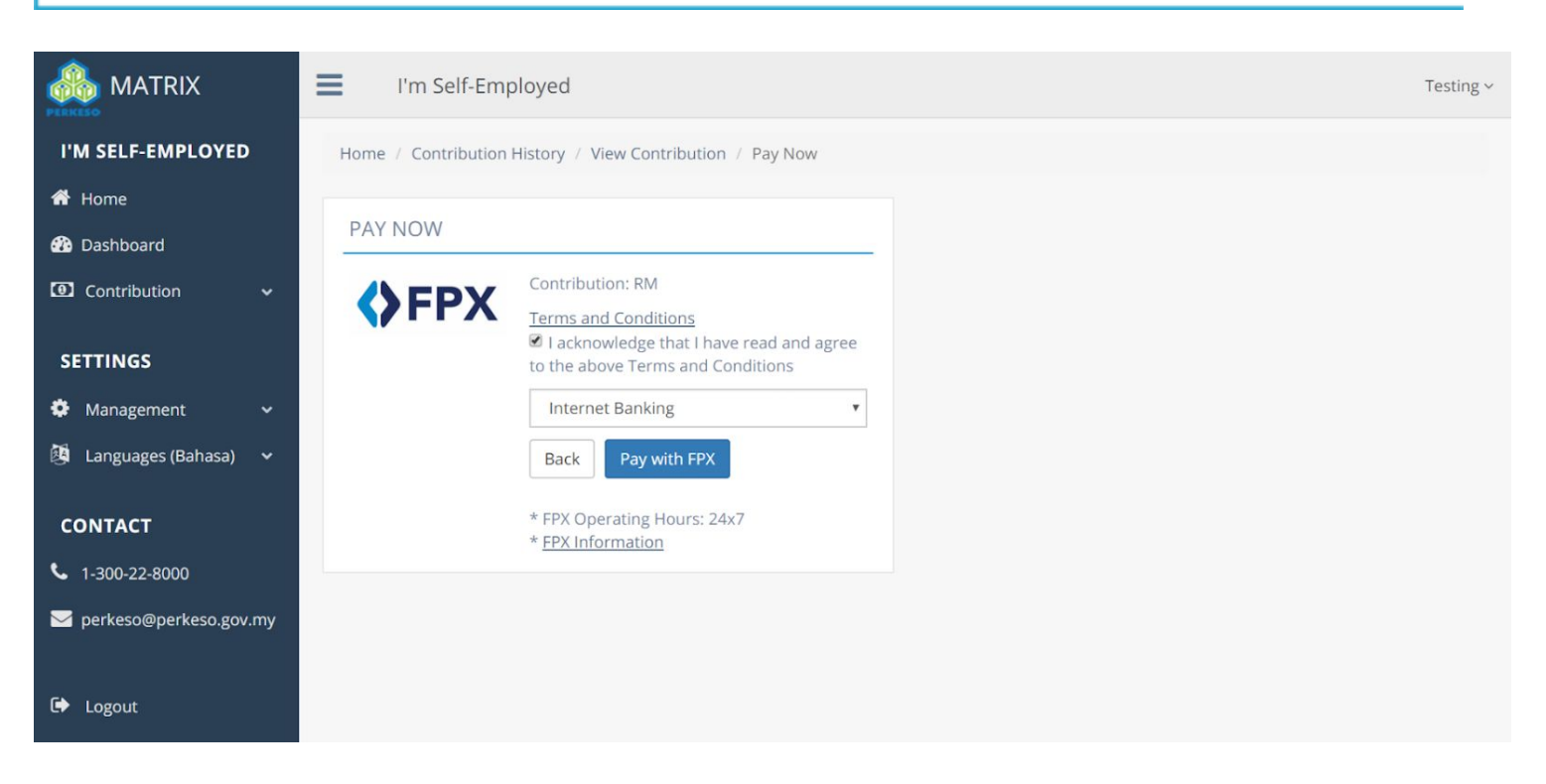

- 1. Check the checkbox, make sure to read the Terms and Conditions.
- 2. Click Pay with FPX.

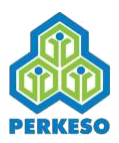

# 06.Select Bank

|                          | I'm Self-Emp | loyed             |  | Testing ~ |
|--------------------------|--------------|-------------------|--|-----------|
| I'M SELF-EMPLOYED        | PAY WITH FPX |                   |  |           |
| 👚 Home                   |              | Affin Pank        |  |           |
| 🕐 Dashboard              | FPX          |                   |  |           |
| Contribution ~           |              | Back Pay with FPX |  |           |
| SETTINGS                 |              |                   |  |           |
| 🏟 Management 🗸 🗸         |              |                   |  |           |
| 🙆 Languages (Bahasa) 🗸 🗸 |              |                   |  |           |
| CONTACT                  |              |                   |  |           |
| <b>L</b> 1-300-22-8000   |              |                   |  |           |
| ∑ perkeso@perkeso.gov.my |              |                   |  |           |
| 🕩 Logout                 |              |                   |  |           |

- 1. Select Bank that you preferred.
- 2. Click Pay with FPX.
- 3. Log in with your Username and Password.
- 4. Do the transaction.
- 5. After done, will be redirect to Payment Details page

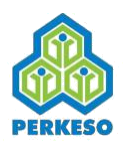

## 07. Transaction Details

|                          | I'm Self-Employed                     |                              | Testing ~ |
|--------------------------|---------------------------------------|------------------------------|-----------|
| I'M SELF-EMPLOYED        | Home / Contribution History / View Co | ntribution / Payment Details |           |
| 🖀 Home                   |                                       |                              |           |
| 🚯 Dashboard              | PAYMENT DETAILS                       |                              |           |
| Contribution ~           | Status:                               | Paid                         |           |
| SETTINGS                 | Date Time:                            | 27-12-2019 16:35:08          |           |
| 🏟 Management 🗸 🗸         | FPX Transaction ID :                  | 1234567890                   |           |
| 🦉 Languages (Bahasa) 🗸   | Receipt No.:                          | 20190000104627               |           |
|                          | Payment Method:                       | Portal MATRIX - FPX          |           |
| CONTACT                  | Contribution Plan:                    | RM 232.80                    |           |
| <b>L</b> 1-300-22-8000   | Number of Contribution Months:        | 4 Month(s)                   |           |
| ✓ perkeso@perkeso.gov.my | Bank:                                 | Affin Bank                   |           |
|                          | Contribution Amount:                  | RM 77.60                     |           |
| 🕩 Logout                 | Self-Employed Code:                   | K0200078756M                 |           |
|                          | Sector:                               | INFORMATION TECHNOLOGY       |           |
|                          |                                       |                              |           |
|                          | Back Download Receipt                 |                              |           |

- 1. Payments Details page.
- 2. All the **details** about the transaction will be shown.
- 3. Option for **download receipt**.

\*Upon successful payment, e-receipt shall be issued. Protection shall commence

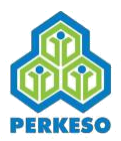

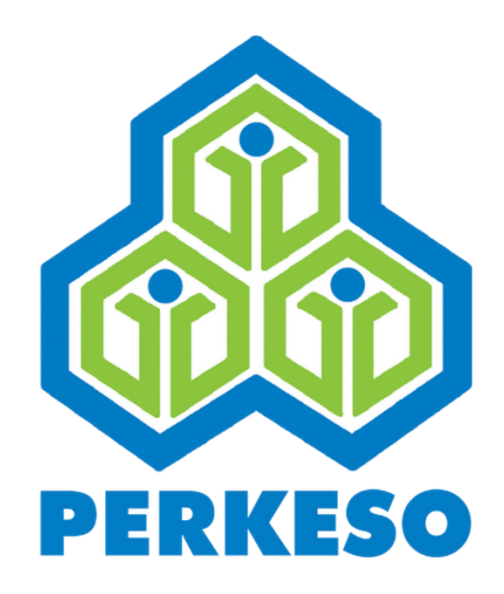

# Contribution List

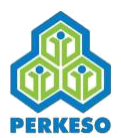

# 01. Select Mode

1-300-22-8000 perkeso@perkeso.gov.my Help - Languages (Bahasa) - 🎍 `Testing -

Last Login Successful on 2019-12-27 14:35:47

One Account. All of MATRIX Make your selection. Switch between anytime.

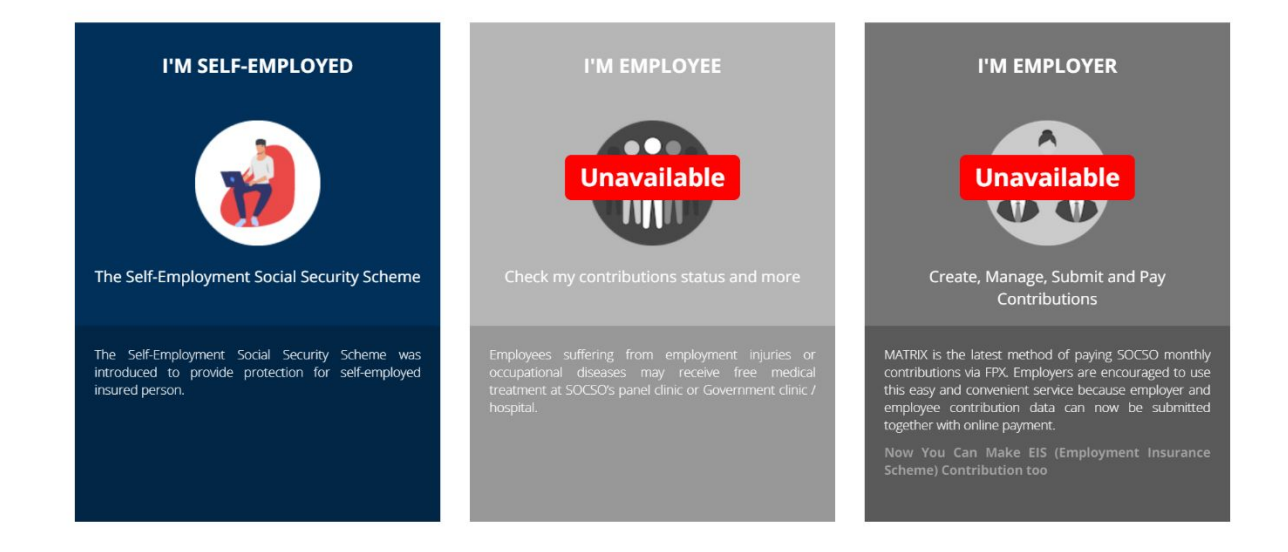

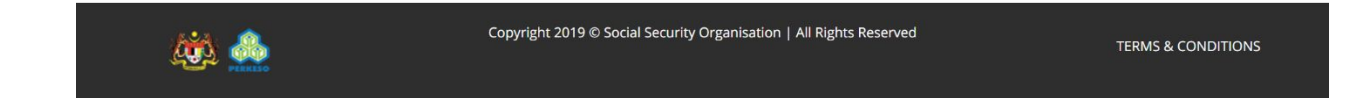

- 1. Log in to the system.
- 2. Choose Self Employed Mode.

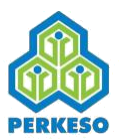

# 02. Contributions List

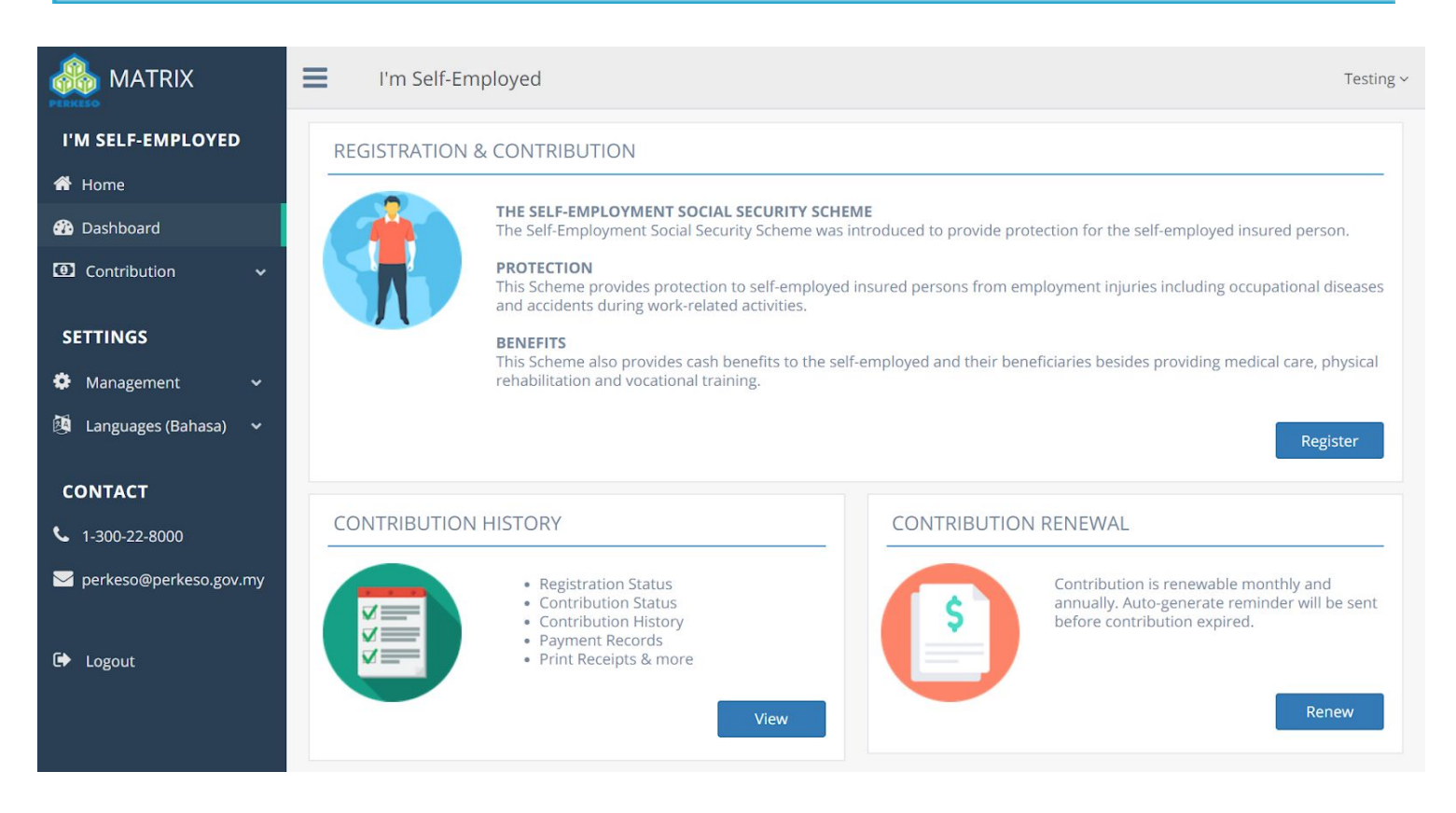

- 1. At *Listing* panel click on **View**.
- 2. It will bring you to Contribution List.

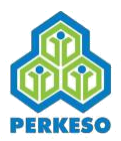

# 03. List of Contributions

|                                         | l'm                                    | Self-Em                                | bloyed                        |                      |                                     |                        |                         |                    | Testing ~                                                             |
|-----------------------------------------|----------------------------------------|----------------------------------------|-------------------------------|----------------------|-------------------------------------|------------------------|-------------------------|--------------------|-----------------------------------------------------------------------|
| I'M SELF-EMPLOYED                       | Home / Co                              | ntribution                             | History                       |                      |                                     |                        |                         |                    |                                                                       |
| 🕈 Home                                  |                                        |                                        |                               |                      |                                     |                        |                         |                    |                                                                       |
| Dashboard                               | CONTRIE                                | BUTION                                 | HISTORY                       |                      |                                     |                        |                         | REN                | IEW REGISTER NEW                                                      |
| Ontribution ~                           | Contribution                           | Status                                 |                               |                      | P                                   | ayment Status          |                         |                    |                                                                       |
| History                                 | Subm                                   | itted                                  | Registration is submitted.    | ( <b>M</b>           |                                     | Pending FPX tra        | nsaction is in progres  | s. Please retry af | ter 60 minutes.                                                       |
| Register New                            | Rejec                                  | ted                                    | Contribution is cancelled.    | montris)             |                                     | Failed FPX tra         | insaction is succession | ful. Please proce  | ed to make another payment.                                           |
| Renew                                   | Expi                                   | red                                    | Coverage period expired. Plea | ase renew.           |                                     |                        |                         |                    |                                                                       |
| SETTINGS                                | Rene                                   | wed                                    | Contribution is renewed.      |                      |                                     |                        |                         |                    |                                                                       |
| Management                              | Start<br>Date<br>Time                  | Expiry<br>Date<br>Time                 | Sector                        | Contribution<br>Plan | Number of<br>Contribution<br>Months | Contribution<br>Amount | Contribution<br>Status  | Payment<br>Status  | Action                                                                |
| CONTACT                                 | 19-12-<br>2019<br>16:26:12             | 18-01-<br>2020<br>23:59:59             | ONLINE BUSINESS               | RM 157.20            | 1 Month(s)                          | RM 13.10               | Active                  | Paid               | <ul> <li>⊗ View</li> <li>▲ Download Receipt</li> </ul>                |
| 1-300-22-8000<br>perkeso@perkeso.gov.my | 19-01-<br>2020                         | 18-04-<br>2020                         | ONLINE BUSINESS               | RM 157.20            | 3 Month(s)                          | RM 39.30               | Renewed                 | Paid               | <ul> <li>● View</li> <li>▲ Download Receipt</li> </ul>                |
| Logout                                  | 00:00:00<br>23-12-<br>2019<br>16:15:39 | 23:59:59<br>22-01-<br>2020<br>23:59:59 | INFORMATION<br>TECHNOLOGY     | RM 232.80            | 1 Month(s)                          | RM 19.40               | Active                  | Paid               | <ul> <li>View</li> <li>Download Receipt</li> </ul>                    |
|                                         | 19-12-<br>2019<br>17:12:19             | 18-05-<br>2020<br>23:59:59             | SUPPORT<br>SERVICES           | RM 157.20            | 5 Month(s)                          | RM 65.50               | Active                  | Paid               | <ul> <li>View</li> <li>Download Receipt</li> </ul>                    |
|                                         | 19-05-<br>2020<br>00:00:00             | 18-08-<br>2020<br>23:59:59             | SUPPORT<br>SERVICES           | RM 157.20            | 3 Month(s)                          | RM 39.30               | Renewed                 | Paid               | <ul> <li>View</li> <li>Download Receipt</li> </ul>                    |
|                                         | 23-12-<br>2019<br>16:29:15             | 22-06-<br>2020<br>23:59:59             | ACCOMMODATION                 | RM 232.80            | 6 Month(s)                          | RM 116.40              | Active                  | Paid               | <ul> <li>♦ View</li> <li>▲ Download Receipt</li> <li></li></ul>       |
|                                         | 23-12-<br>2019<br>16:35:47             | 22-05-<br>2020<br>23:59:59             | AGENT                         | RM 232.80            | 5 Month(s)                          | RM 97.00               | Active                  | Paid               | <ul> <li>View</li> <li>Download Receipt</li> <li>Renew Now</li> </ul> |
|                                         | 23-12-<br>2019<br>16:53:25             | 22-04-<br>2020<br>23:59:59             | PROFESSIONAL<br>SERVICES      | RM 232.80            | 4 Month(s)                          | RM 77.60               | Active                  | Paid               | <ul> <li>View</li> <li>Download Receipt</li> </ul>                    |
|                                         | 23-04-<br>2020<br>00:00:00             | 22-12-<br>2020<br>23:59:59             | PROFESSIONAL<br>SERVICES      | RM 232.80            | 8 Month(s)                          | RM 155.20              | Renewed                 | Paid               | <ul> <li>View</li> <li>Download Receipt</li> </ul>                    |
|                                         | 27-12-<br>2019<br>16:25:42             | 26-04-<br>2020<br>23:59:59             | ART                           | RM 157.20            | 4 Month(s)                          | RM 52.40               | Active                  | Paid               | <ul> <li>View</li> <li>Download Receipt</li> <li>Renew Now</li> </ul> |
|                                         | 23-01-<br>2020<br>00:00:00             | 22-05-<br>2020<br>23:59:59             | INFORMATION<br>TECHNOLOGY     | RM 232.80            | 4 Month(s)                          | RM 77.60               | Renewed                 | Paid               | <ul> <li>♦ View</li> <li>▲ Download Receipt</li> </ul>                |

1. **List** of contributions.

- 2. Contribution and Payment status will be shown.
- 3. The contribution **receipt** can be downloaded or **viewed**.

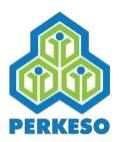

#### **04. View Contributions**

| LOYED Home / Contribution History                                                                                                    |                           |                                                             |                                                                                                    |        |                                                                                        |                                                            |                       |
|----------------------------------------------------------------------------------------------------|---------------------------|-------------------------------------------------------------|----------------------------------------------------------------------------------------------------|--------|----------------------------------------------------------------------------------------|------------------------------------------------------------|-----------------------|
|                                                                                                    | / View Contribut          | ion                                                         |                                                                                                    |        |                                                                                        |                                                            |                       |
|                                                                                                    |                           |                                                             |                                                                                                    |        |                                                                                        |                                                            |                       |
| VIEW CONTRIBUTION                                                                                                    |                           |                                                             |                                                                                                    |        |                                                                                        |                                                            |                       |
| CONTRIBUTION DETAILS                                                                                                    |                           |                                                             |                                                                                                    |        |                                                                                        |                                                            |                       |
| Self-Employed Code                                                                                                    |                           |                                                             |                                                                                                    |        |                                                                                        |                                                            |                       |
| Kuzulu / Shaha                                                                                                    |                           |                                                             |                                                                                                    |        |                                                                                        |                                                            |                       |
| Sector     INFORMATION TECHNOLOGY                                                                                                    | nev                       |                                                             |                                                                                                    |        |                                                                                        |                                                            |                       |
| ahasa) Y                                                                                                    | 7.01                      |                                                             |                                                                                                    |        |                                                                                        |                                                            |                       |
| RM 232.80                                                                                                    |                           |                                                             |                                                                                                    |        |                                                                                        |                                                            |                       |
| Number Of Contribution N                                                                                                    | donths                    |                                                             |                                                                                                    |        |                                                                                        |                                                            |                       |
| 4 Month(s)                                                                                                    |                           |                                                             |                                                                                                    |        |                                                                                        |                                                            |                       |
| eso.gov.my Contribution Amount                                                                                                    |                           |                                                             |                                                                                                    |        |                                                                                        |                                                            |                       |
| RM 77.60                                                                                                    |                           |                                                             |                                                                                                    |        |                                                                                        |                                                            |                       |
| Contribution Status                                                                                                    |                           |                                                             |                                                                                                    |        |                                                                                        |                                                            |                       |
| Renewed                                                                                                    |                           |                                                             |                                                                                                    |        |                                                                                        |                                                            |                       |
| Coverage Period                                                                                                    |                           |                                                             |                                                                                                    |        |                                                                                        |                                                            |                       |
| 23-01-2020 00:00:00 - 22-0                                                                                                    | 05-2020 23:59:59          |                                                             |                                                                                                    |        |                                                                                        |                                                            |                       |
| Payment Status                                                                                                    |                           |                                                             |                                                                                                    |        |                                                                                        |                                                            |                       |
| Paid                                                                                                    |                           |                                                             |                                                                                                    |        |                                                                                        |                                                            |                       |
| Payment Date Time                                                                                                    |                           |                                                             |                                                                                                    |        |                                                                                        |                                                            |                       |
| 27-12-2019 16:35:08                                                                                                    |                           |                                                             |                                                                                                    |        |                                                                                        |                                                            |                       |
| No. 61 1St Floor<br>Address Line 2                                                                                                    |                           | c                                                           | iity *                                                                                                    |        | Post Code                                                                              |                                                            |                       |
| Jin Tuanku Osman<br>State *<br>Kelantan                                                                                                    |                           | •                                                           | Kuala Krai                                                                                                    | ,      | 81300                                                                                  |                                                            |                       |
| Jin Tuanku Osman<br>State *<br>Kelantan<br>House Phone Number                                                                                                    | ,                         | •                                                           | Kuala Krai<br>Nobile Phone Number                                                                                          | •      | 81300<br>Email Add                                                                     | ress                                                       |                       |
| Jin Tuasku Gunan<br>State *<br>Relanzan<br>House Phone Number<br>Preferred PERKESO Branch<br>Pejabat PERKESO Branch                                                                                                    | • For Services *<br>umpur | • h                                                         | Kuala Krai<br>Aobile Phone Number<br>601113388378                                                                          | •      | 81300<br>Email Add<br>Testing@                                                         | ress<br>itester .edu.i                                     | au                    |
| Jin Tuaku Gunan<br>State *<br>Kelantan<br>House Phone Number<br>Preferred PERKESO Branch<br>Pajabut PERKESO Kula Li<br>SECTOR INFORMATION<br>Class *                                                                                                    | 1 For Services *          | * h                                                         | Kuala Krai<br>Robile Phone Number<br>601113388378                                                                          | •<br>• | 81300<br>Email Add<br>Testing@                                                         | ress<br>itester .edu.i                                     | au                    |
| Jin Tuaku Gunan<br>Sata *<br>Kalantan<br>House Phone Number<br>Preferred PERKESO Branch<br>Papibar PERKESO Kuala Li<br>SECTOR INFORMATION<br>Class *<br>Mobile Application                                                                                                    | n For Services *<br>umpur | • N                                                         | Kuala Krai<br>tobile Phone Number<br>601113388378                                                                          |        | 81300<br>Email Add<br>Testing@                                                         | ress<br>itester .edu.a                                     | ลม                    |
| Jin Tuaku Gunan<br>Sate *<br>Kalantan<br>Hausa Phone Number<br>Preferred PBRKESO Branch<br>Pejabat PERKESO Kuala Li<br>SECTOR INFORMATION<br>Class *<br>Mobile Application<br>Uphaded Decument                                                                                                    | h For Services *<br>umpur | •                                                           | Kuala Krai<br>Aobile Phone Number<br>601113388378                                                                          |        | 81300<br>Email Add<br>Testing®                                                         | ress<br>Vtester .edu.a                                     | au                    |
| Jin Tuaku Gunan<br>Szaz *<br>Relanzan<br>House Phone Number<br>Preferred PERKESO Branch<br>Pijelost PERKESO Branch<br>Dijelost PERKESO Branch<br>Class *<br>Mobie Application<br>Uploaded Document<br>Date Time                                                                                                    | n For Services *          | T N                                                         | Kuala Krai<br>Atobile Phone Number<br>601113388378<br>ument Type                                                           | •      | 81300<br>Email Add<br>Testing8                                                         | ress<br>Stester .edu.a                                     | au                    |
| Jin Tuaku Gunan<br>State *<br>Kelantan<br>House Phone Number<br>Preferred PERKSO Brand<br>Pajabat PERKSO Runka Li<br>SECTOR INFORMATION<br>Class *<br>Mobile Application<br>Uploaded Document<br>Data Time<br>19-12-2019 1652:21                                                                                                    | n For Services *<br>umpur | <ul> <li>M</li> <li>M</li> <li>Doc</li> <li>Ider</li> </ul> | Kuala Krai<br>dobile Phone Number<br>601113388378<br>ument Type<br>utilication Card                                        | •      | 81300<br>Email Add<br>Testings<br>File Name                                            | ress<br>Ditester .edu.J                                    | au                    |
| Jin Tuaku Gunan<br>Sata *<br>Kalantan<br>Hause Phone Number<br>Preferred PERKESO Branch<br>Peplot PERKESO Branch<br>Peplot PERKE | n For Services *          | Doc     Ider                                                | Kuala Krai<br>tobile Phone Number<br>601113388378<br>ument Type<br>utification Card<br>essional Certificate                | •      | 81300<br>Email Add<br>Testing8<br>File Name<br>& downloac                              | ress<br>itester.edu.i<br>I_1_jpeg<br>Lpng                  | au                    |
| Jin Tuaku Gunan<br>Sata *<br>Kalantan<br>Hausa Phane Number<br>Preferred PERKESO Branch<br>Pigibar FERRESO Branch<br>Pigibar FERRESO Branch<br>Pigibar FERRESO Branch<br>Pigibar FERRESO Branch<br>Pigibar FERRESO Branch<br>Pigibar FERRESO Branch<br>Pigibar FERRESO Branch<br>Pigibar FERRESO Branch<br>Pigibar FERRESO<br>Mobile Application<br>Uploaded Document<br>Date Time<br>19-12-2019 16:52:21<br>19-12:2019 16:52:21                                                                                                    | n For Services *          | Doc     Ider     Prot     Oth                               | Kuala Krai<br>tobile Phone Number<br>601113388378<br>ument Type<br>tilfication Card<br>essional Certificate<br>er Document |        | 81300<br>Email Add<br>Testing8<br>File Name<br>& downloac<br>& downloac                | ress<br>itester .edu.i<br>I_1jpeg<br>I.png<br>ficate1.jpg  | au                    |
| Jin Tunku Gunan<br>5282 *<br>Relanzan<br>House Phone Number<br>Preferred PERKESO Brand<br>Pigliola (PERKESO Brand<br>Pigliola (PERKESO Rusia La<br>SECTOR INFORMATION<br>Class *<br>Mobile Application<br>Uploaded Document<br>Date Time<br>19-12-2019 16:52:21<br>19-12-2019 16:52:21                                                                                                    | h For Services *          | Doc     Ider     Prot     Oth                               | Kuala Krai<br>Kobile Phone Number<br>601113388378<br>ument Type<br>utification Card<br>essional Certificate<br>er Document | •      | 81300<br>Email Add<br>Testing8<br>File Name<br>& downloac<br>& downloac<br>& ssm_certi | ress<br>itester .edu.i<br>I_1_;peg<br>I.png<br>ficate1.jpg | au<br>Download Receip |
| Jin Tunku Obruan<br>Seite *<br>Kelantan<br>House Phone Number<br>Preferred PERKESO Branch<br>Pigloar FERRESO Branch<br>Pigloar FERRESO Branch<br>Pigloar FERRESO Branch<br>Pigloar FERRESO Branch<br>Pigloar FERRESO Branch<br>Pigloar FERRESO Branch<br>Pigloar FERRESO<br>Mobile Application<br>Uploaded Document<br>Date Time<br>19-12-2019 16:52:21<br>19-12-2019 16:52:21                                                                                                    | h For Services *          | Doc     Ider     Prot     Oth                               | Kuala Krai<br>Kobile Phone Number<br>601113388378<br>ument Type<br>essional Ceroficate<br>er Document                      | •      | Elie Name  downloac  downloac  downloac  ssm_certi                                     | ress<br>itester .edu.i<br>I_1_jpeg<br>Lpng<br>ficate1.jpg  | au<br>Downlaad Receig |
| Jin Tunku Gunan<br>Szák *<br>Relanzan<br>House Phone Number<br>Preferred PERKESO Branch<br>Tejislost PERKESO Branch<br>Tejislost PERKESO Br                                  | n For Services *          | Doc     Ider     Prot                                       | Kuala Krai<br>Kobile Phone Number<br>601113388378<br>ument Type<br>stification Card<br>essional Certificate<br>er Document |        | Enail Add<br>Testinga<br>File Name<br>downloac<br>downloac<br>ssm_certi                | ress<br>itester .edu.i<br>I_1_jpeg<br>I.png<br>ficate1.jpg | au<br>Download Receip |

- 1. The contribution form will be shown with complete details.
- 2. The contribution **receipt** can be download.
- 3. Upload supporting documents can be viewed and downloaded.

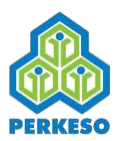

#### **05. Download Contribution Receipt**

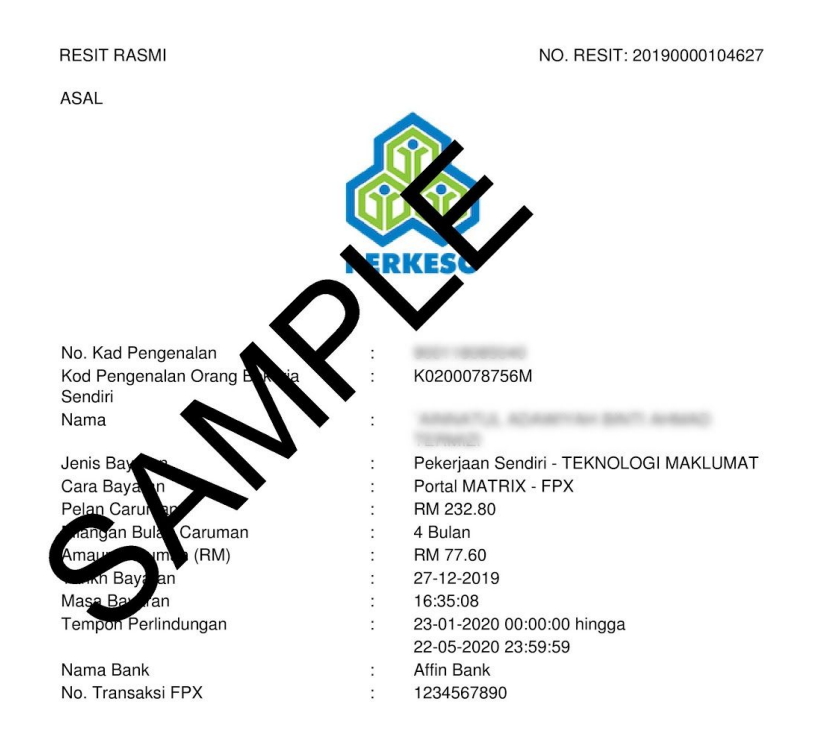

Resit janaan komputer dan tandatangan tidak diperlukan.

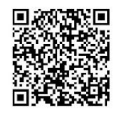

- 1. Click on download receipt.
- 2. Download pop up will be shown in browser, click save.
- 3. Once download complete, open the file.
- 4. File format is PDF.
- 5. Above is a sample receipt.

\*File can be open using Google Chrome, Mozilla Firefox, Microsoft Edge, and any other PDF software.

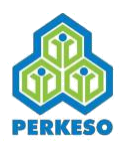

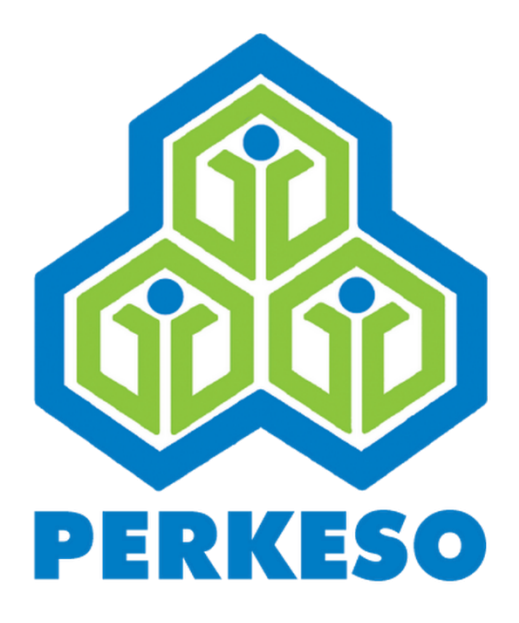

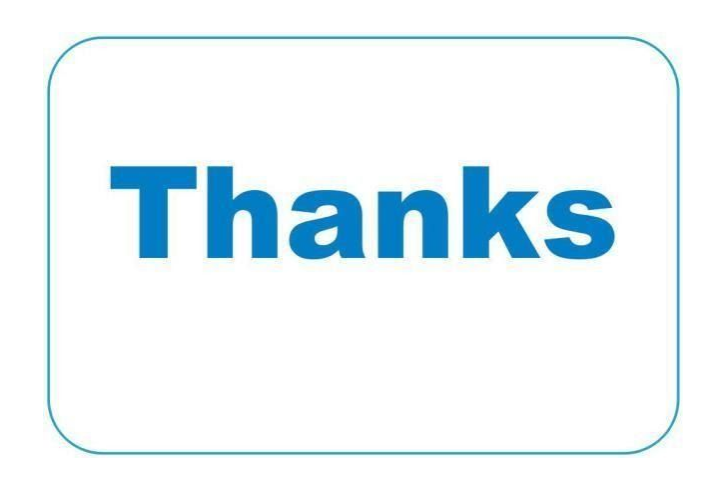